## R-web 資料分析應用:圖表繪製(二)

江 奕 副統計分析師

生統 eNews 出刊囉!上期向大家介紹了一些基本的圖表繪製功能,其 中,包括次數分配表、列聯表、莖葉圖、2D 散佈圖及 3D 散佈圖等功能, 本期,將緊接著上一期的生統 eNews 繼續利用【雲端資料分析暨導引系統】 (R-web, <u>http://www.r-web.com.tw</u>)介紹其他的「圖表繪製」方法!

本期將依序介紹 R-web 圖表繪製模組內的二維曲線圖、三維曲線圖、 直方圖、長條圖、圓餅圖及盒鬚圖,本系列圖形將統一使用源自基隆社區 為基礎的整合篩檢計畫(Keelung Community-based Integrated Screen Program, KCIS)的心血管疾病資料作為範例資料檔,此資料的變數定義可 參考下表。詳細資料介紹請參閱首期生統 eNews。

| 變數                         | 定義                                 |
|----------------------------|------------------------------------|
| 性別(Gender)                 | 女性(0)、男性(1)                        |
| 年龄(Age)                    |                                    |
| 腰圍(Waist)                  | 公分(cm)                             |
| 心臟收縮壓(SysBP)               | 毫米汞柱(mmHg)                         |
| 心臟舒張壓(DiaBP)               | 毫米汞柱(mmHg)                         |
| 空腹葡萄糖(AC)                  | 毫克/分升(mg/dl)                       |
| 高密度脂蛋白(HDL)                | 毫克/分升(mg/dl)                       |
| 三酸甘油酯(TG)                  | 毫克/分升(mg/dl)                       |
| 嚼檳榔習慣(Betelnut)            | <b>無(0)、有(1)</b>                   |
| 飲酒習慣(Alc_Drink)            | 無(0)、有(1)                          |
| 個人心血管疾病史(CVD)              | 無(0)、有(1)                          |
| 家族心血管疾病史(FamilyHx)         | 無(0)、有(1)                          |
| 抽菸習慣(Tobacco)              | 無(0)、有(1)                          |
| 菸草消費量(Tobacco_Consumption) | 無(0)、每日一包(1)、每日兩包<br>(2)、每日三包以上(3) |

## ▶ 二維曲線圖

二維曲線圖類似於 2D 散佈圖,亦可將兩變數分別置於座標圖上的 X 軸與 Y 軸,初步觀察兩變數間之相關性。不同在於,二維曲線圖提供二維 函數曲線的描繪,若有樣本資料點,可同時選擇附加資料點以觀察樣本資 料點和函數曲線的關係。依序點選主選單中【圖表繪製】→【曲線(面)圖】 →【二維曲線圖】進行繪製。

#### ● 使用資料檔

|              | 使用者個人資料檔 ▼<br>CVD<br>CVD_100                                                                                                    | <u>檢視資料型態(開新視窗)</u>                                                                     |
|--------------|----------------------------------------------------------------------------------------------------|-----------------------------------------------------------------------------------------|
| ◉ 選擇要進行分析的資料 | 科檔或上傳檔案<br>您所選擇的資料檔為:                                                                                                    | CVD_100                                                                                 |
| ◎ 不使用資料檔     |                                                                                                    |                                                                                         |
| 步驟二:參數設定     |                                                                                                    |                                                                                         |
| 建立函數(說明)     | <pre>請由下方按鈕建立函數:<br/>y = f(x) =<br/>運算子:<br/>x 商數 餘數 奪次, ()<br/>數學函數:<br/>log log2 log10 exp sqrt abs sign<br/>三角函數:<br/>sin cos tan arcsin arccos arctan<br/>截斷類型函數:<br/>round trunc ceiling floor</pre> | 游標控制:<br><< >> Back Del<br>小算盤:<br>7 8 9 /<br>4 5 6 *<br>1 2 3 -<br>0 00 . +<br>済除目前的函数 |
| 函數儲存         | 已儲存的函數:<br>f(x) = 0.5054 * x + 43.039                                                                                                    | 清除選擇的函數                                                                                 |
| ☞ 附加資料點      | ID<br>CVD<br>Age<br>Gender<br>SysBP<br>AC<br>HDL<br>↓<br>× 軸變數<br>(<->) Waist<br>Y軸變數<br><->> DiaBP                                                                                                    |                                                                                         |

上圖使用分析方法中的迴歸分析,自變數為「腰圍(Waist)」,依變數為 「心臟舒張壓(DiaBP)」,初步估計出兩變數的線性關係為 y=0.447x+43.039。 步驟二:參數設定中,將估計出的模型輸入並點選「儲存目前的函數」建 立函數,將X軸變數選入「Waist」,Y軸變數選入「DiaBP」。進階選項中, 可設定X軸範圍、函數曲線分類等,確認無誤儲存後,點選「繪製圖形」 開始進行分析。(此處使用分層抽樣取出的 100 筆樣本作為範例資料)

| 進階選項設  | 定:                           |
|--------|------------------------------|
| X軸範圍   | 依附加資料點▼(若未附加資料點,則系統自動採用自訂範圍) |
| 自訂X軸範圍 | 下界:60 、 上界:120               |
| 函數曲線分類 | 依線段顏色 ▼                      |
| 主標題    |                              |
|        | 儲存設定 關閉視窗                    |

輸出結果,繪製出兩變數的散佈圖,與配適的迴歸函數。如下圖所示。

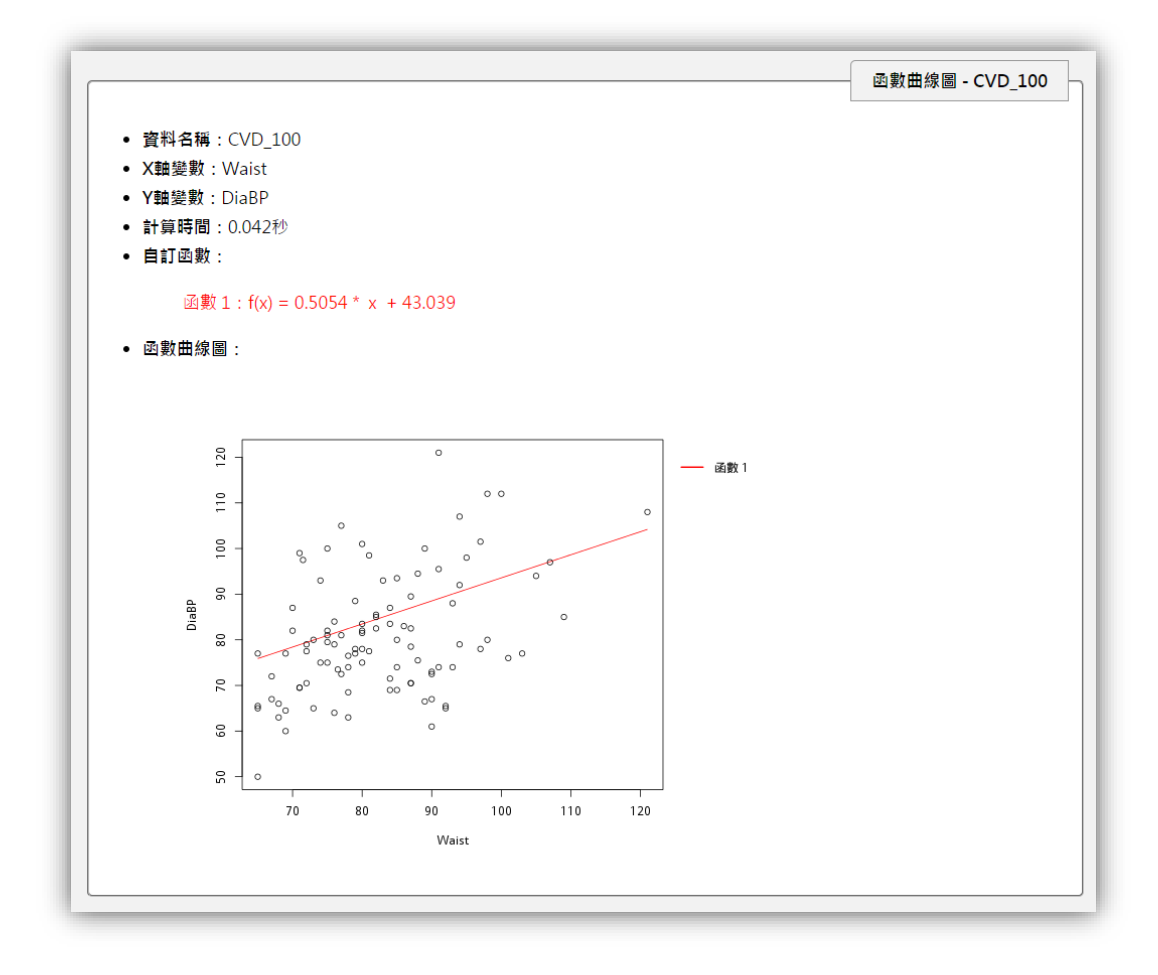

#### 不使用資料檔

如下圖所示,若想了解三角函數圖形,則可依序輸入 f(x)=sin(x), f(x)=cos(x) 與 f(x)=tan(x),分別點選「儲存目前的函數」即可將多函數同 時儲存。進階選項設定中,我 們自訂X軸範圍設定,下界: 6.28、上界:-6.28, 確認後, 即

可儲存並開始分析。

| 進階選項設  | 定:                             |
|--------|--------------------------------|
| X軸範圍   | 依附加資料點 ▼ (若未附加資料點,則系統自動採用自訂範圍) |
| 自訂X軸範圍 | 下界:6.28 、上界:-6.28              |
| 函數曲線分類 | 依線段顏色 ▼                        |
| 主標題    |                                |
|        | 儲存設定 關閉視窗                      |

| 步驟一:資料匯入     |                                                                                                    |                                                                              |
|--------------|----------------------------------------------------------------------------------------------------|------------------------------------------------------------------------------|
| ◎ 選擇要進行分析的資料 | 使用者個人資料檔 ▼<br>CVD<br>CVD_100<br>CVD_BP<br>您所選擇的資料檔為:                                                                                                    | 檢視資料型態(開新視窗)                                                                 |
| ◉ 不使用資料檔     |                                                                                                    |                                                                              |
| 步驟二:參數設定     |                                                                                                    |                                                                              |
| 建立函數(說明)     | 請由下方按鈕建立函數:<br>y = f(x) =<br>運算子:<br>x 商數 餘數 幂次 ())<br>數學函數:<br>log log2 log10 exp sqrt abs sign<br>三角函數:<br>sin cos tan arcsin arccos arctan<br>截斷損型函數:<br>round trunc celling floor | 游標控制:<br><< >> Back Del<br>小算盤:<br>7 8 9 /<br>4 5 6 *<br>1 2 3 -<br>0 00 . + |
| 函數儲存         | 儲存目前的函數<br>已儲存的函數:<br>f(x) = sin( x )<br>f(x) = cos( x )<br>f(x) = tan( x )                                                                                                    | 清除目前的函數<br>清除選擇的函數                                                           |

輸出之三角函數, sin(x), cos(x)與 tan(x) 圖形如下圖所示, 系統會依 照使用者輸入之不同函數分別依顏色做區別。

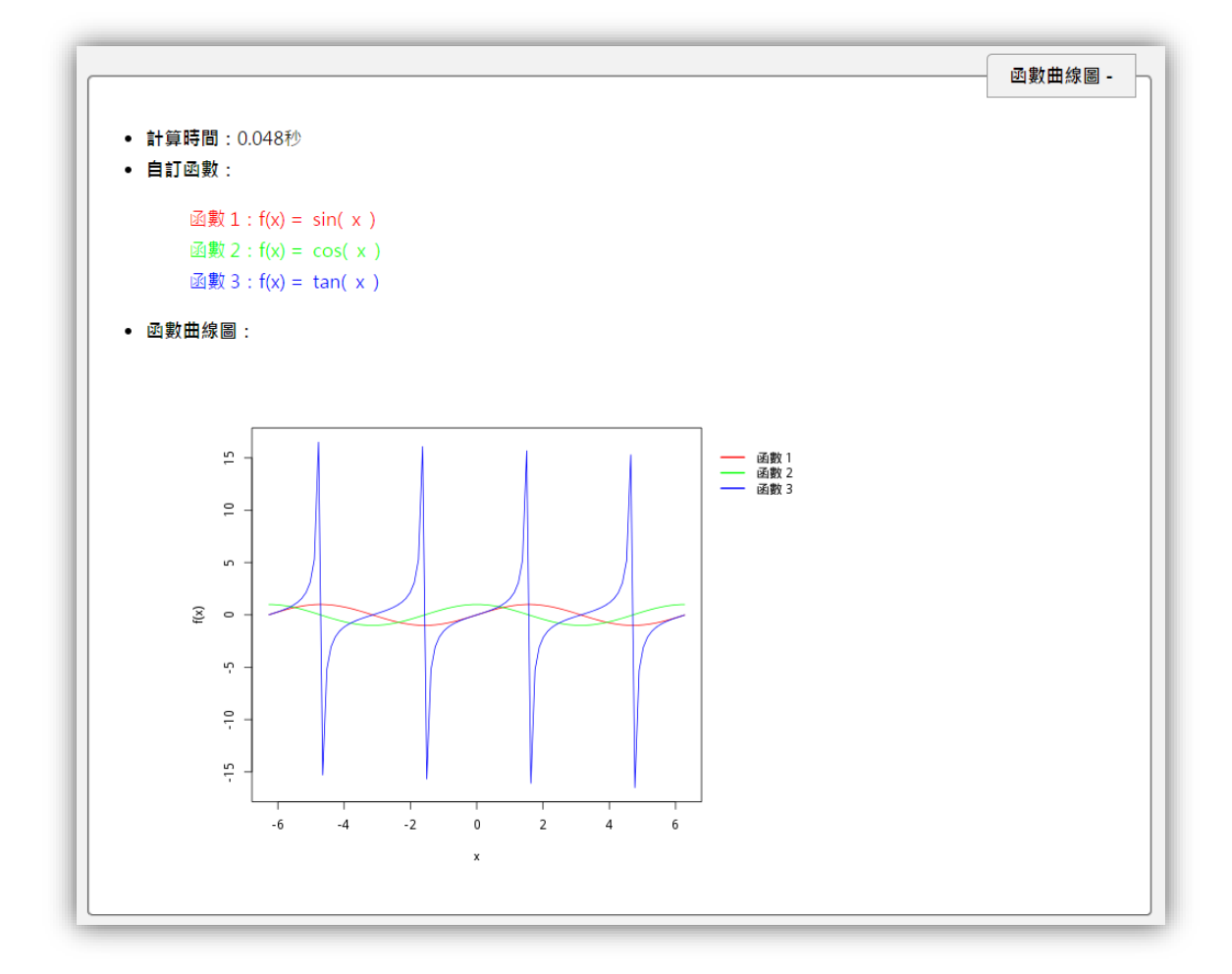

## ▶ 三維曲面圖

三維曲面圖,使用者可依不同需求,於 3D 空間中繪製出不同的曲面 圖。亦可同時將資料點附於圖上,同時觀察三種變數與圖形之間其相關性。 由於資料檔使用方法與二維曲面圖類似,在此僅簡單介紹三維曲面圖的繪 製方法。在 R-web 內依序點選主選單中【圖表繪製】→【曲線(面)圖】→ 【三圍曲面圖】進行繪製。

| 步驟一:資料匯入           |                            |  |
|--------------------|----------------------------|--|
|                    | == 請選擇一個資料夾 == ▼           |  |
|                    | == 請選擇一個資料夾 ==             |  |
| ◎ 選擇要進行分析的資料檔或上傳檔案 |                            |  |
|                    | ▼ 您所選擇的資料檔為: == 尚未選擇資料檔 == |  |
| ◉ 不使田資料燈           |                            |  |
|                    |                            |  |

| 步驟二:參數設定    |                                  |                |  |
|-------------|----------------------------------|----------------|--|
|             | 請由下方按鈕建立函數:<br>z = f(x, y) =     |                |  |
|             | 運算子:                             | 游標控制:          |  |
|             | x y 商數 餘數 冪次 , ( )               | << >> Back Del |  |
| 2またふま(110月) |                                  | 小算盤:           |  |
| 建业函数(武明)    | log log2 log10 exp sqrt abs sign | 7 8 9 /        |  |
|             | 三角函數:                            | 4 5 6 *        |  |
|             | sin cos tan arcsin arccos arctan | 1 2 3 -        |  |
|             | 截斷類型函數:                          | 0 00 . +       |  |
|             | round trunc ceiling floor        |                |  |
|             |                                  |                |  |

操作畫面如上圖所示,利用按鈕點選建立「z=f(x,y)=x\*exp(-x<sup>2</sup> - y<sup>2</sup>)」此函數,若有不了解按鈕的定義,可點選圖中之「說明」查看。 進階選項中,除了可設定X軸與Y軸的範圍外,同時可設定個人喜好之顏 色、圖點大小與主標題命名等設定。

| 自訂X軸範圍 下 | ▽界: -2   丶 上界: 2 |
|----------|------------------|
| 自訂Y軸範圍 下 | 「界:-2 、上界:2      |
| 曲面顏色 📕   |                  |
| 圖點顏色     | FF0000 🥬         |
| 圖點大小     | 小 <b>~</b>       |
| 主標題      |                  |

繪製出的圖形,如下圖。繪製後的圖形為互動式,使用者可利用滑鼠 滾輪調整圖形大小,或按壓住滑鼠左鍵轉換各種不同的角度以觀察函數或 資料的特徵。

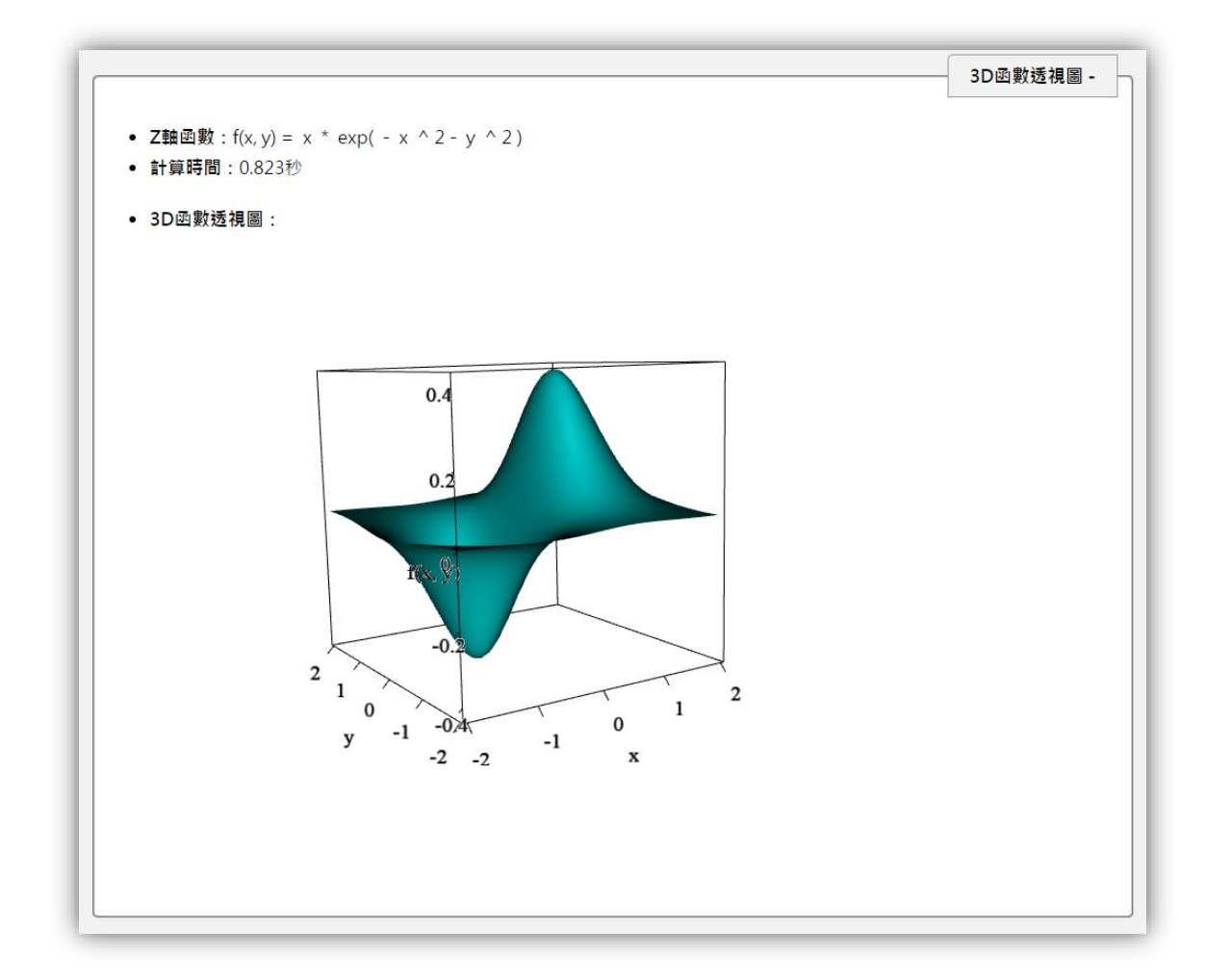

# ▶ 長條圖

長條圖,顧名思義是由長條方形的長度來詮釋每一個不同類別次數的 大小,僅能用於離散型的變數資料,其各相鄰長條間彼此不可相連接。常 用來觀測兩個或以上變數之間的關係。在 R-web 內依序點選主選單中【圖 表繪製】→【長條圖】進行繪製。

| 步驟一:資料匯入           |                               |
|--------------------|-------------------------------|
| ● 選擇要進行分析的資料檔或上傳檔案 | 使用者個人資料檔                      |
|                    | 您所選擇的資料檔為: CVD                |
| ◎ 直接輣人已經分組之次數      | 欲孺契長條圖個數[請選擇•]個、母個長條圖答[不分組•]組 |
| 步驟二:參數設定           |                               |
| 資料格式為              | 未經彙整之原始資料▼                    |
| 選擇欲繪製長條圖的變數        | Tobacco •                     |
| 選擇分組變數             | Alc_Drink •                   |
| 繪製圖                | 形」「進階選項」「重新設定」                |

操作畫面如上圖所示,步驟一:資料匯入,可直接選取使用者之資料 進行分析,亦可「使用直接輸入已經分組之次數」進行繪製。步驟二:參 數設定中,可選擇資料的格式為「未經彙整之原始資料」或者為「已經彙 整之分組次數」,此分析我們選取「抽菸習慣(Tobacco)」作為欲繪製長條圖

的變數,分組變數則選取「有、 無飲酒習慣(Alc\_Drink)」,進 階選項設定中,可選擇各分組 圖形呈現方式「並排」或「堆 疊」,主標題、橫軸、縱軸標題 等皆可修改,確認儲存後,即 可點選「繪製圖形」開始繪製。

| 進階選項設定:   |           |
|-----------|-----------|
| 各分組圖形呈現方式 | 並排 ▼      |
| 主標題       |           |
| 橫軸標題      |           |
| 縱軸標題      |           |
| 縱軸範圍      | 最小值: 最大值: |
|           | 儲存設定 關閉視窗 |

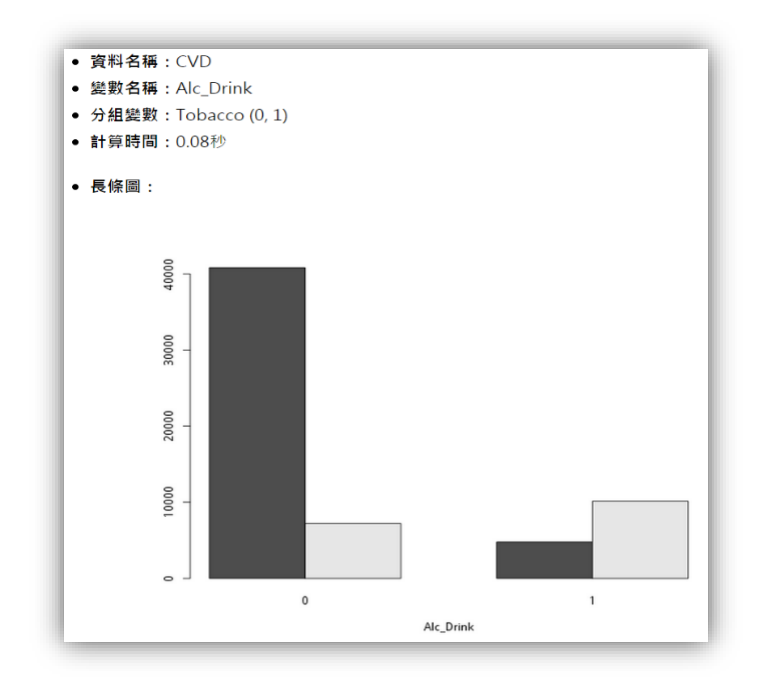

輸出圖形如上圖所示,由變數的定義知道 Tobacco - 0 表示沒抽菸習 慣、1 表示有抽菸習慣, Alc\_Drink - 0 表示沒有飲酒習慣、1 表示有飲酒 習慣。由上圖可以簡單的看出此筆資料,沒有飲酒習慣且同時沒有抽菸習 慣的人之機率較沒有飲酒習慣且卻有抽菸習慣的人高。

#### ▶ 直方圖

直方圖,非常類似長條圖,同樣是以長條方形的長度來詮釋每一個不 同組別次數的大小,其與長條圖最大的不同點在於,其各相鄰長條間彼此 互相連接。為研究者常使用的一種繪圖方法,其可初步了解資料分佈情形。 於 R-web 內依序點選主選單中【圖表繪製】→【直方圖】進行繪製。

| 步驟一:資料匯入         |                         |
|------------------|-------------------------|
|                  | 使用者個人資料檔 ▼ 檢視資料型態(開新視窗) |
| 選擇要進行分析的資料檔或上傳檔案 | CVD_100<br>CVD_BP       |
|                  | 您所選擇的資料檔為: CVD          |

| 步驟二:參數設定       |         |
|----------------|---------|
| 選擇變數           | SysBP T |
| 是否在圖形中加上密度估計曲線 | ◉是 ◎否   |
| 是否在圖形中標示實際資料位置 | ◎是 ◎否   |
|                |         |

操作方法如上圖,步驟二:參數設定中,選擇欲繪製之變數,亦可同 時選擇是否需在圖形中「加上密度估計曲線」或「標示實際資料位置」。

假使研究人員想看看此筆資料中,「心臟收縮壓」的分佈情形,我們直 接將變數 SysBP 選取放入就好囉!輸出結果如下圖所示,大部分的篩檢者 「心臟收縮壓」集中於 110~130 之間,亦可看出此為一右偏分配,簡單來 說,右偏分配的特性就是,平均數>中位數>眾數。

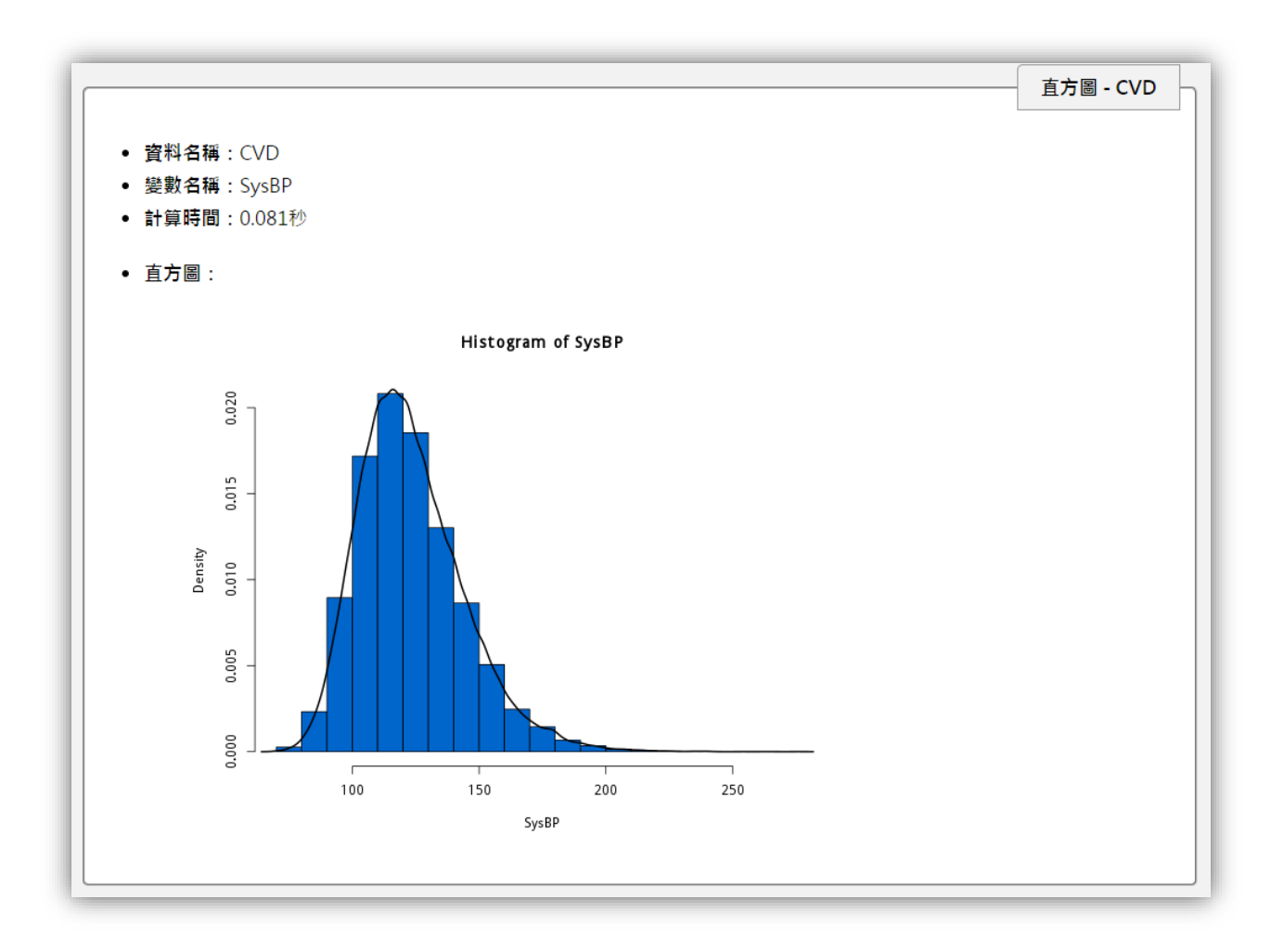

#### ▶ 圓餅圖

圆餅圖是以圓當中的扇形面積比例大小來詮釋每一個不同類別次數 的大小,而這些扇形區域合在一起會剛好是一個圓形,並且每個類別其扇 形所張開的角度,應為360度乘以該類別的相對次數。此圖形在商業領域 和大眾媒體中,可以說無處不在啊!R-web中可依序點選主選單中【圖表繪 製】→【圓餅圖】進行繪製。

|                      | 使用者個人資料檔 ▼                 |
|----------------------|----------------------------|
| ◉ 選擇要進行刀桁的貞科福以上潯偏余   | wb_br<br>您所選擇的資料檔為: CVD_BP |
| ◎ 直接輸入已經分組之次數        | 欲繪製組數□請選擇▼〕組               |
| 步驟二:參數設定             |                            |
| 資料格式為<br>選擇欲繪製圖餅屬的變數 | 未經彙整之原始資料 ▼<br>血壓分期 ▼      |

操作畫面如上圖,步驟一:資料匯入中,我們運用的資料有先經過「資 料分組」,欲操作的使用者可於 R-web 主選單中【資料處理】→【資料分 組】進行分組。利用變數「心臟收縮壓(SysBP)」新增加一變數「高血壓分 期」,將資料分為四類,正常(90-119)、臨界高血壓(120-139)、高血壓一 期(140-159)、高血壓二期(≥160)。此變數之分類方法是參考維基百科所建 立的(http://en.wikipedia.org/wiki/Hypertension)。

將資料儲存為個人資料檔「CVD\_BP」後,步驟二:參數設定中,於「選 擇欲繪製圓餅圖的變數」中選入剛剛所新增的變數「血壓分期」,而進階選 項中一樣可設定主標題名稱,確認無誤後,點選「繪製圖形」進行分析吧!

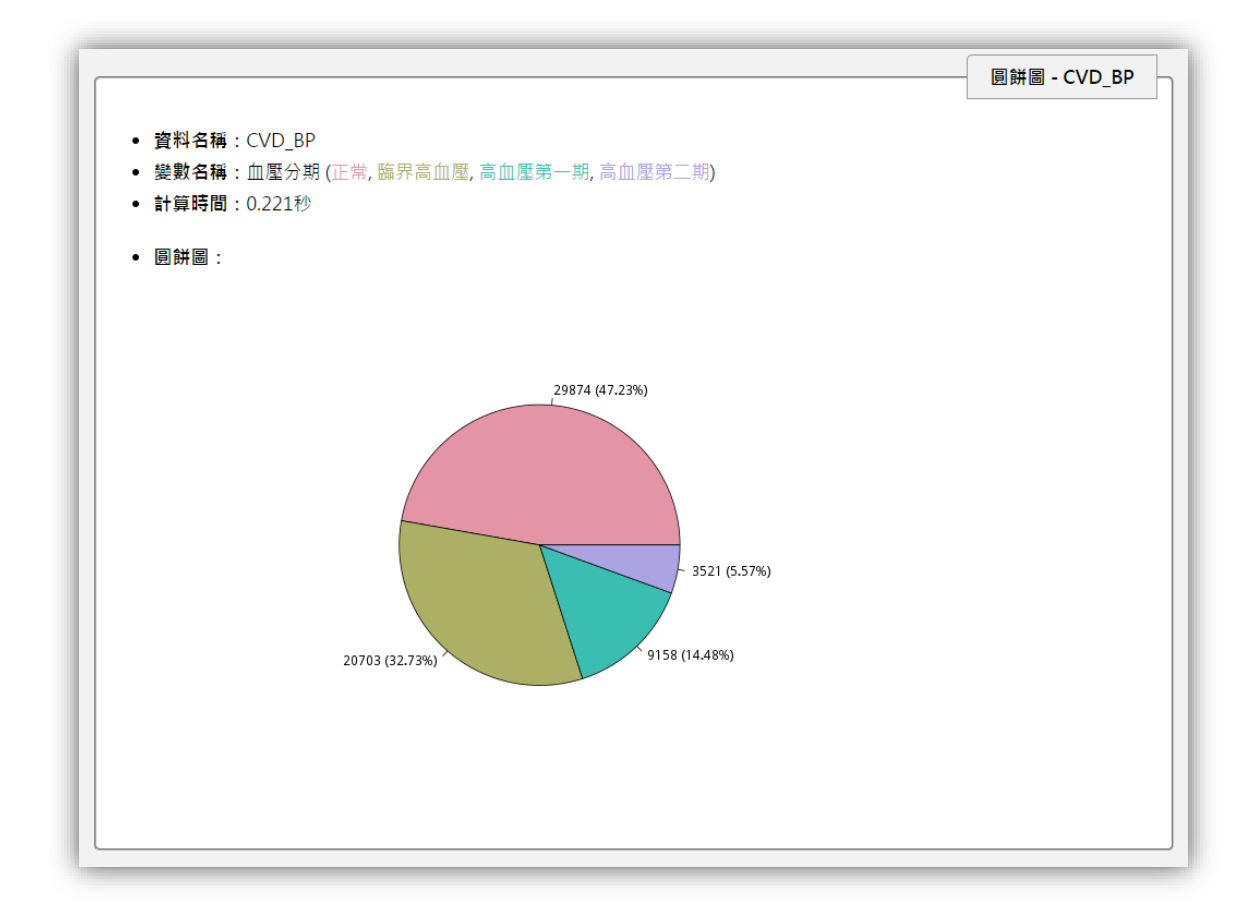

輸出結果畫面如上圖,可看出此次的整合篩檢計畫中,47.2%的人「心臟收縮壓」檢測為正常值,臨界高血壓的比例佔 32.73%,高血壓第一期的比例佔 14.48%,高血壓第二期的比例佔 5.57%。有興趣的讀者可以試試使用變數「心臟舒張壓(DiaBP)」來進行分組畫畫看喔!

### ▶ 盒鬚圖

盒鬚圖的功能非常的多,可以用來看出分配的位置、分配的範圍、分配的分散程度和分配的偏態等等,其中也包含了最小值、第一四分位數、中位數、第三四分位數、最大值與 IQR 等訊息,還可以協助用來判斷離群值的資訊喔!R-web 中可依序點選主選單中【圖表繪製】→【盒鬚圖】進行繪製。

| 使用者個人資料檔 ▼ 檢視資料型態(開新視窗)               |
|---------------------------------------|
| CVD                                   |
| CVD_100<br>CVD_BP                     |
|                                       |
| 你所避擇的資料權為, CVD BP                     |
|                                       |
|                                       |
|                                       |
|                                       |
|                                       |
|                                       |
| ID Age                                |
| ID<br>CVD<br>Gender                   |
| ID<br>CVD<br>Gender<br>Waist<br>SvsBP |
| ID<br>CVD<br>Gender<br>Waist<br>SysBP |
|                                       |

上圖為我們的操作畫面,我們一樣使用剛剛所建立的資料「CVD\_BP」 來做為本次的分析。步驟二:參數設定中,選擇欲繪製盒鬚圖之變數後, 可同時選擇「分類變數」,選擇完畢後,點選「繪製圖形」開始繪製。

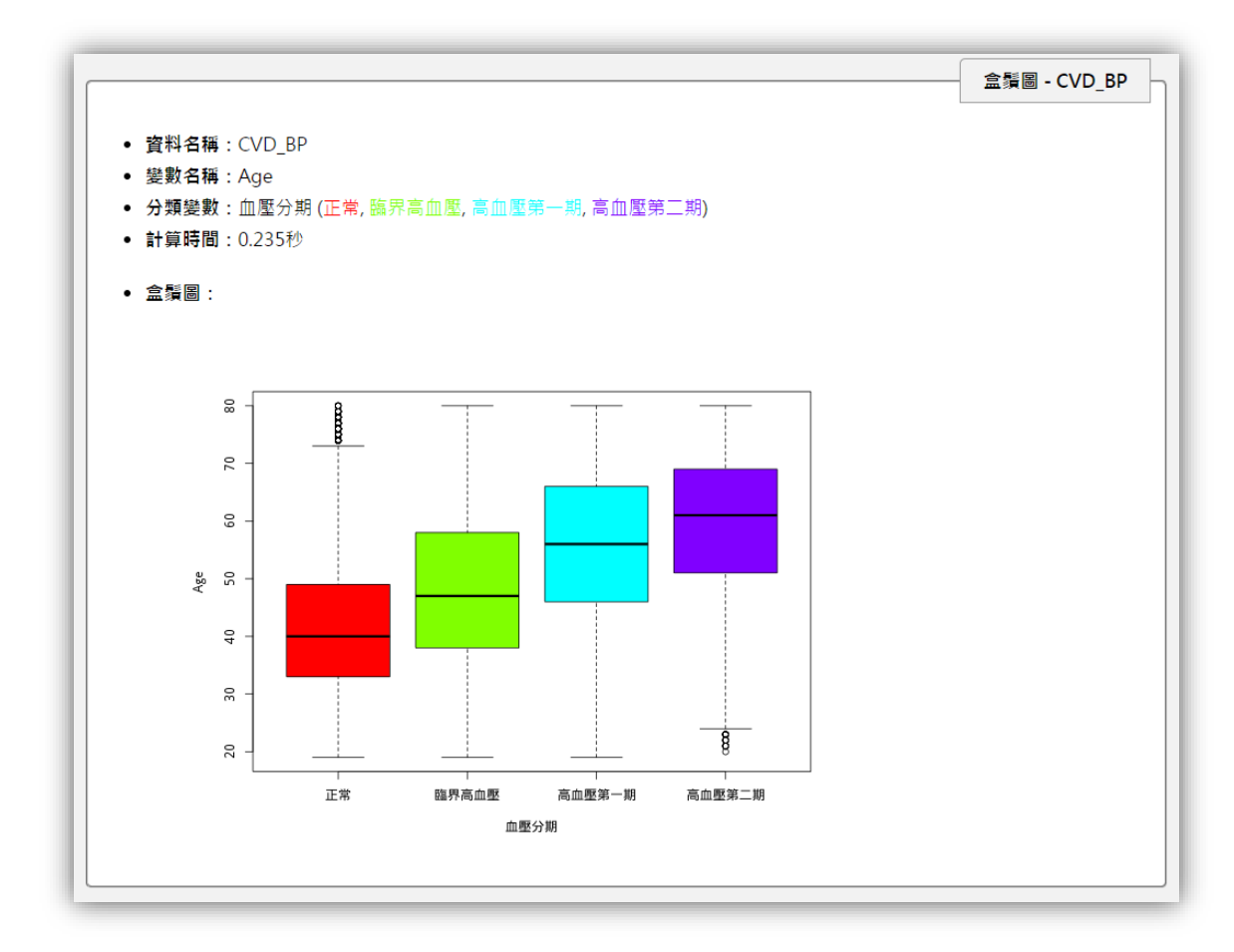

上圖為我們的輸出結果畫面,此筆資料可以明顯得看出篩檢計畫中的 人群,無論是第一四分位數、中位數或是第三四分位數,「心臟舒張壓」都 隨著年齡的增長而越來越高。

本期生統 eNews 就介紹到此囉!我們後半段的圖形繪製方法帶讀者 多認識了 R-web 中的二維曲線圖、三維曲線圖、直方圖、長條圖、圓餅圖 及盒鬚圖,以上 R-web 的基本圖形繪製方法也介紹到一個小段落。下一期 的生統 eNews 將開始介紹「分析方法」在 R-web 中的應用,敬請期待!